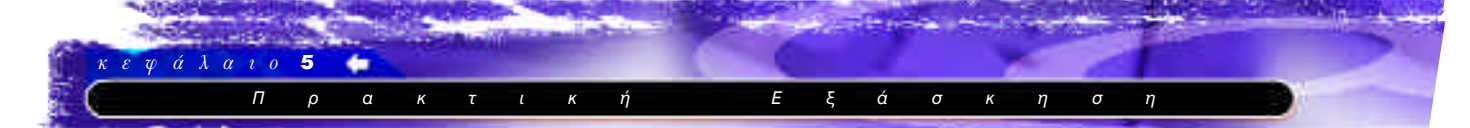

# Οδηγός Εγκατάστασης - Ρυθμίσεις 5.2

Στην ενότητα αυτή θα παρουσιασθούν βασικά βήματα για την εγκατάσταση υλικού και λογισμικού μέσα από την περιγραφή των αντίστοιχων οδηγών.

Επίσης θα γίνει περιγραφή των απαραίτητων ρυθμίσεων ενός υπολογιστικού συστήματος, έτσι ώστε αυτό να μπορεί να συνδεθεί στο διαδίκτυο.

# Αναμενόμενα αποτελέσματα

Στο τέλος της ενότητας αυτής θα πρέπει να μπορείτε

- Να εγκαταστήσετε έναν εκτυπωτή.
- Να εγκαταστήσετε ένα πρόγραμμα.
- Να ρυθμίσετε τον υπολογιστή σας, ώστε να έχει πρόσβαση στο διαδίκτυο.
- Να ρυθμίσετε το λογαριασμό ηλεκτρονικού ταχυδρομείου σας.

### Εγκατάσταση συσκευών

η

### Συσκευές Τοποθέτησης και Άμεσης Λειτουργίας

Ε

 $\sigma$ 

α σ η

Το πρότυπο Τοποθέτησης και Άμεσης Λειτουργίας (Plug and Play) αναπτύχθηκε από εταιρείες υπολογιστών, ώστε η προσθήκη μιας νέας περιφερειακής συσκευής στον υπολογιστή να γίνεται αυτόματα. Όταν η συσκευή που θέλουμε να εγκαταστήσουμε, χρησιμοποιεί το παραπάνω πρότυπο, τότε το λειτουργικό σύστημα των Windows την αναγνωρίζει άμεσα και ξεκινά με κατάλληλες ερωτήσεις, στα πλαίσια διαλόγου, την εγκατάσταση της.

### Εγκατάσταση εκτυπωτή που ακολουθεί το πρότυπο «Τοποθέτησης και Άμεσης Λειτουργίας»

Συνδέουμε στον υπολογιστή μας τον εκτυπωτή, ενώ αυτός βρίσκεται εκτός λειτουργίας.

Με το ξεκίνημα των Windows θα εμφανισθεί μήνυμα που θα μας εξηγεί ότι «Τα Windows εντόπισαν νέο υλικό και εγκαθιστούν το λογισμικό του».

Όπως χαρακτηριστικά λέμε, «Τα Windows αναγνώρισαν τον εκτυπωτή».

Η παραπάνω διαδικασία έχει ως αποτέλεσμα την εμφάνιση του πλαισίου διαλόγου «**Οδηγού Προσθήκης Εκτυπωτών**», με την οποία θα ολοκληρώσουμε την εγκατάσταση του εκτυπωτή, όπως θα περιγραφεί παρακάτω.

### Εγκατάσταση εκτυπωτή

Ο εκτυπωτής είναι η περιφερειακή συσκευή του υπολογιστή που χρησιμοποιείται, για να μπορούμε να παίρνουμε τις εργασίες μας σε χαρτί ή σε διαφάνειες. Χρησιμοποιείται συχνά από τους χρήστες και γι αυτό συνήθως περιλαμβάνεται στο βασικό υλικό του υπολογιστή. Τα βήματα εγκατάστασης ενός εκτυπωτή ουσιαστικά δε διαφέρουν από αυτά της εγκατάστασης μιας άλλης συσκευής.

### Προετοιμασία

Συνδέουμε τη συσκευή του εκτυπωτή στον υπολογιστή (ενώ αυτός είναι εκτός λειτουργίας) και στο ρεύμα.

Κατά τη διάρκεια της εγκατάστασης έχουμε μαζί μας το CD-ROM της έκδοσης των Windows που χρησιμοποιούμε, το CD-ROM ή τις δισκέτες που μας έδωσαν με την αγορά του εκτυπωτή, καθώς επίσης και το βιβλίο με τις οδηγίες εγκατάστασης που συνοδεύει τον εκτυπωτή. Οδηγός εγκατάστασης – προσθήκης (Wizard): Είναι ένα πρόγραμμα ηλεκτρονικού υπολογιστή που αναλαμβάνει να κάνει την εγκατάσταση ενός νέου στοιχείου, κάνοντάς μας κάποιες ερωτήσεις που αφορούν το στοιχείο αυτό.

θ

μ

σ

Ρυ

Οδηγός Συσκευής (Driver) : Είναι ένα αρχείο δεδομένων που περιέχει πληροφορίες απαραίτητες για την εγκατάσταση και λειτουργία μιας συσκευής.

Οδηγός δισκέτας (Drive) : Είναι η συσκευή η οποία διαβάζει και γράφει στη δισκέτα.

Κάθε τύπος αφαιρούμενου αποθηκευτικού μέσου έχει το δικό του οδηγό προσπέλασης.

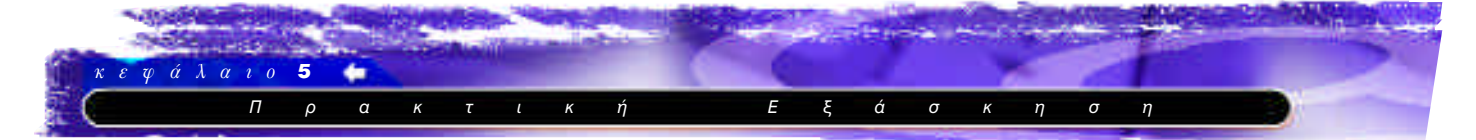

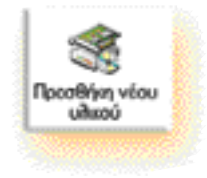

Εισαγωγική οθόνη που μας ενημερώνει για την ενέργεια της εγκατάστασης που επιλέξαμε.

Πατάμε στο «Επόμενο»

Ta Windows μας ενημερώνουν για την πρόθεσή τους να αναζητήσουν συσκευές Τοποθέτησης και Άμεσης Λειτουργίας.

Πατάμε στο «Επόμενο»

### Διαδικασία εγκατάστασης

### Βήμα 1ο:

Από το μενού «Έναρξη» στη γραμμή εργασιών, επιλέγουμε «Ρυθμίσεις - Πίνακας ελέγχου - Προσθήκη νέου υλικού».

# **Βήμα 2ο:**

Στον «**Οδηγό προσθήκης νέου υλικού**» που εμφανίζεται με διαδοχικές οθόνες, ενημερωνόμαστε από τις σχετικές οδηγίες και πατάμε στο «**Επόμενο**», όταν συμφωνούμε με αυτές. Παρακάτω εμφανίζονται οι οθόνες αυτές:

| Οδηγός προσθήκης νέο | ν υλικού                                                                                                    |
|----------------------|----------------------------------------------------------------------------------------------------|
|                      | Αυτός ο οδηγός θα εγκαταστήσει το λογισμικό για μια<br>νέα συσκευή υλικού.<br>Πριν συνεκίσετε, κλείστε τα προγράμματα που έχετε<br>ανοίξει.<br>Για να αρκίσετε την εγκατάσταση του λογισμικού για<br>το νέο υλικό σας, κάντε κλικ στο "Επόμενο". |
| Οξηγιός προσθήκης γέ | < <u>Βοσηγούμονο</u> Επάμενο > Άνευρο<br>ου υλικού                                                                                                    |
|                      | Τα Windows αναζητούν τώρα συσκευές Τοποθέτησης<br>και Άμεσης Λειτουργίας στο σύστημά σας.<br>Είναι πιθανό η οθόνη σας να είναι κενή κατά την<br>διάρκεια της εργασίας. Αυτό είναι κανονικό.<br>Κάντε κίκι στο "Επόμενο" για να συνεκάσετε.       |
|                      | < []ροηγούμενο Επόμενο > Άκυρο                                                                                                    |

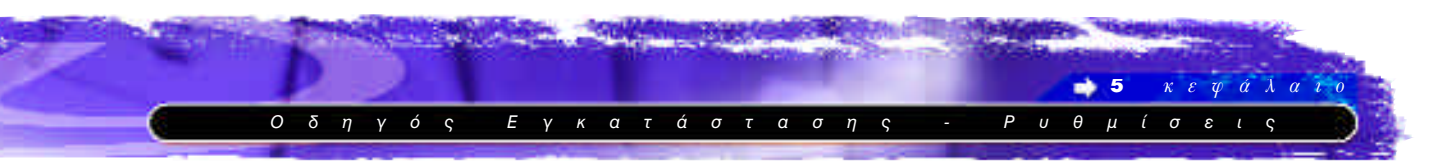

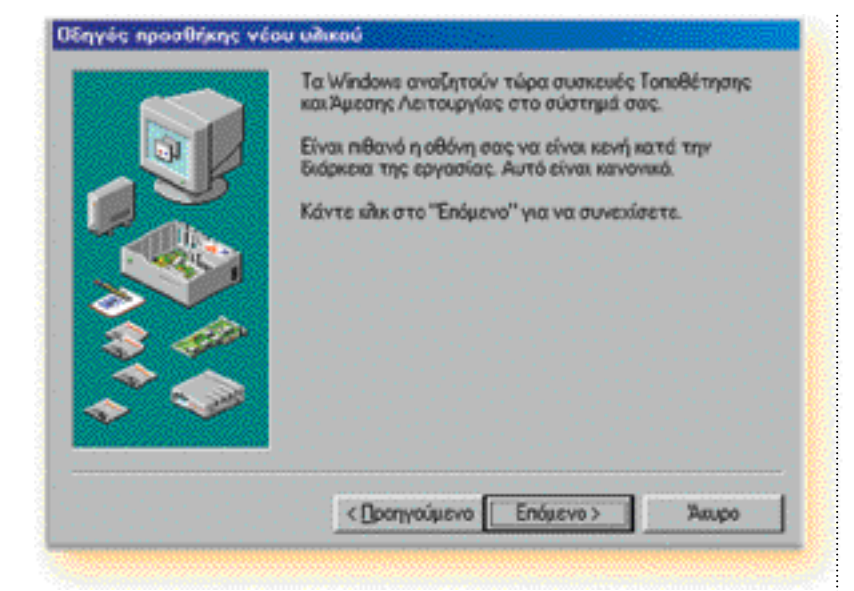

# Βήμα 3ο:

Επιλέγουμε «Όχι. Επιλογή του υλικού από λίστα.», ώστε να εντοπίσουμε ως συσκευή τον εκτυπωτή και να συνεχίσουμε με τον «οδηγό εγκατάστασης εκτυπωτή».

|        | Επιλέξτε τον τύπο του υλικού που θέλετε να<br>εγκαταστήσετε. |
|--------|--------------------------------------------------------------|
|        | <u>Ι</u> ώποι υλικού:                                        |
|        | 30 Accelerators                                              |
|        | Modem                                                        |
|        | Alles autreués                                               |
| . 1990 | Encyston SCSI                                                |
|        | Ελεγκτός δισκότος                                            |
|        |                                                              |
|        |                                                              |
|        | (Προηγούμενο Επόμενο > Άκυρο                                 |

Εναλλακτικά, για την εγκατάσταση εκτυπωτή, μπορούμε να ξεκινήσουμε με τα παρακάτω βήματα:

- Από το μενού «Έναρξη» στη γραμμή εργασιών επιλέγουμε «Ρυθμίσεις - Εκτυπωτές».
- 2. Με διπλό κλικ στην επιλογή «Προσθήκη εκτυπωτή» εμφανίζεται «οδηγός προσθήκης εκτυπωτών».
- Πατάμε στο «Επόμενο» και βρισκόμαστε στο ίδιο σημείο που είχαμε μείνει παραπάνω, ακολουθώντας την εγκατάσταση από την «Προσθήκη νέου υλικού».

Στη φάση αυτή του «οδηγού προσθήκης νέου υλικού» μας δίνεται η δυνατότητα να επιλέξουμε εγκατάσταση υλικού από τη διαθέσιμη λίστα συσκευών και να μην προτιμήσουμε το πρότυπο Τοποθέτησης και Άμεσης Λειτουργίας.

Πατάμε στο «Επόμενο»

Στη διαθέσιμη λίστα επιλέγουμε «Εκτυπωτής», ώστε να ενεργοποιηθεί ο αντίστοιχος «οδηγός εγκατάστασης».

Πατάμε στο «Επόμενο»

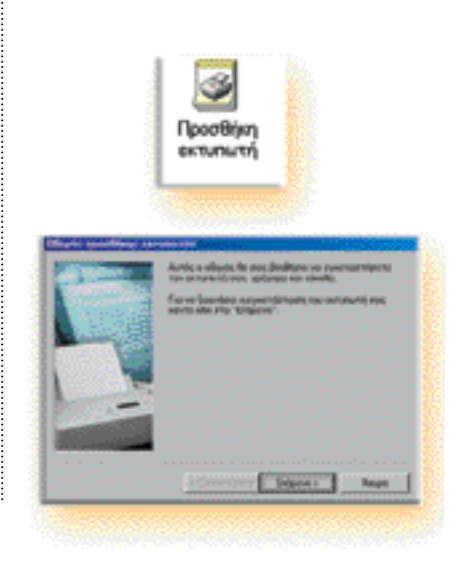

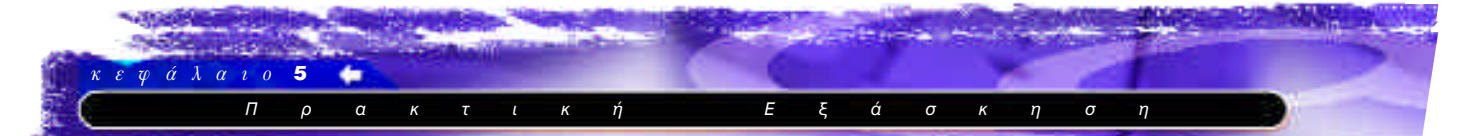

Μας υποδεικνύεται μια λίστα κατασκευαστών με τους εκτυπωτές που διαθέτουν. Η λίστα αυτή ενημερώθηκε τελευταία φορά, όταν δημιουργήθηκε η αντίστοιχη έκδοση των Windows. Εκεί εντοπίζουμε τον κατασκευαστή, αν υπάρχει και τον τύπο του εκτυπωτή που συνδέσαμε στον υπολογιστή μας για εγκατάσταση.

Πατάμε στο «Επόμενο» ή στο κουμπί «Από δισκέτα...», όταν δεν τον εντοπίζουμε.

Τοποθετούμε τη δισκέτα του κατασκευαστή για την εγκατάσταση ή επιλέγουμε «**Αναζήτηση**», ώστε να εντοπίσουμε το CD-ROM και το ακριβές μονοπάτι του οδηγού.

Πατάμε «**ΟΚ**».

Οδηγός προσθήκης εκτυπωτών Κάντε κλικ στον κατασκευαστή και στο μοντέλο του εκτυπωτή. Αν ο εκτυπωτής σας συνοδευόταν από δισκέτα εγκατάστασης, κάντε κλικ στο "Από δισκέτα". Αν ο εκτυπωτής δεν υπάρχει στη λίστα, ανατρέξτε στα εγχειρίδια του εκτυπωτή για κάποιον συμβατό εκτυπωτή. Κατασκευαστές: Extuniatée: Epson Stylus 300 ESC/P 2 Compag . \* Dataproducts Epson Stylus 800 ESC/P 2 Diconix Epson Stylus 1000 ESC/P 2 Epson Stylus COLOR ESC/P 2 Digital Epson Stylus Pro ESC/P 2 Epson Stylus ProXL ESC/P 2 Fuitsu ¥ From Shike PinXI + FSC/P 2 laco Από ξισκέτα. Επόμενο 3 Акиро < Προηγούμενο

# Σημείωση

Αν ο εκτυπωτής δε συμπεριλαμβάνεται στη λίστα των ευρετηρίων με τους διαθέσιμους οδηγούς, τότε βρίσκεται στη δισκέτα ή το CD-ROM που μας δόθηκε κατά την αγορά του εκτυπωτή.

Πατάμε στο κουμπί «**Από δισκέτα...**» και ακολουθούμε το πλαίσιο διαλόγου που μας προτείνεται.

| 29)<br>1 | Τοποθετήστε τη δισκέτα εγκατάστασης του<br>κατασκευαστή στην επιλεγμένη μονάδα και κάντε | OK        |
|----------|------------------------------------------------------------------------------------------|-----------|
|          | κλικ στο κουμπί "ΟΚ".                                                                    | Акиро     |
|          | Αντιγραφή των αρχείων του κατασκευαστή από:                                              |           |
|          | <u>AN</u>                                                                                | Ανοζήτηση |

## Παρατήρηση

Όταν κάνουμε την επιλογή του εκτυπωτή από τη λίστα, μπορεί να μας ζητηθεί να τοποθετήσουμε το αντίστοιχο CD-ROM εγκατάστασης των Windows.

### Βήμα 4ο:

Επιλέγουμε τη θύρα που θα χρησιμοποιήσουν τα Windows για τον εκτυπωτή και πατάμε «Επόμενο».

**Θύρα** (port) είναι ο φυσικός σύνδεσμος ανάμεσα στον εκτυπωτή και τον υπολογιστή μας.

Οι θύρες που χρησιμοποιούνται συχνότερα είναι:

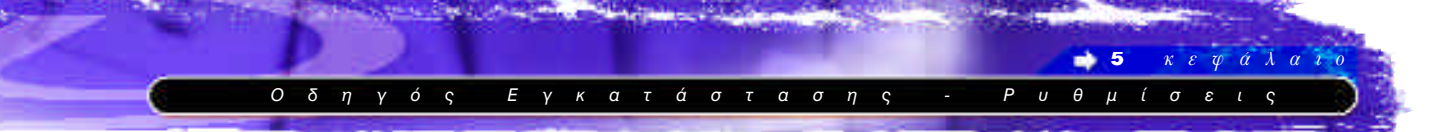

# LPT

Είναι η πιο συχνά χρησιμοποιούμενη θύρα και χρησιμοποιεί παράλληλη σύνδεση.

# СОМ

Χρησιμοποιεί σειριακή σύνδεση.

| 1                     | Κάντε κλικ<br>αυτόν τον          | στη θύρα πα<br>εκτυπωτή κα             | κι θέλετε να χρησ<br>π μετά κάντε κλικ                     | φοποιήσετε με<br>στο "Επόμενο" |
|-----------------------|----------------------------------|----------------------------------------|------------------------------------------------------------|--------------------------------|
| and the second second | Διαθέστιμες                      | Búpec:                                 |                                                            |                                |
|                       | COM1:<br>COM2:<br>FILE:<br>LPT1: | θίρα επ<br>Θίρα επ<br>Δημουρ<br>ΕΓΞΟΙΝ | κοινωνιών<br>κοινωνιών<br>ήα αρχείου στο δί<br>Υκηλεί Ροιτ | ίσκο                           |
|                       |                                  |                                        | Пара́ра                                                    | τροι <u>θ</u> ύρας             |
|                       |                                  |                                        |                                                            |                                |

# Βήμα 5ο:

Δηλώνουμε το όνομα του εκτυπωτή που θα εμφανίζεται κάτω από το εικονίδιο του, στο παράθυρο «Εκτυπωτές» και πατάμε «Τέλος».

|               | Μηορείτε να ηληκτρολογήσετε ένα όναμα γι' αυτόν τον<br>εκτυπωτή ή μπορείτε να χρησιμοποιήσετε το όναμα που<br>δίνεται παρακάτω. Όταν είστε έταμοκ, κάντε κλικ στο<br>"Γέλλος" για να σηναταστήρετε τον εκτυπωτή και να<br>τον προσθέσετε στο φάκελο "Έκτυπωτές". |  |
|---------------|----------------------------------------------------------------------------------------------------|--|
|               | Όνομα getuniutri;                                                                                                    |  |
|               | EPSON Stylus COL 2                                                                                                    |  |
|               | θόλετε τα προγράμματα των Windows να<br>χρησιμοποιούν αυτόν τον εκτυπωτή ως προεπιλεγμένο;                                                                                                    |  |
| Carl Comments | G Non                                                                                                    |  |
|               | C Dg                                                                                                    |  |
|               |                                                                                                    |  |

# Δοκιμαστική σελίδα εκτύπωσης

Αφού τελείωσε η διαδικασία εγκατάστασης, ζητάμε, αν θέλουμε, μια δοκιμαστική σελίδα εκτύπωσης, ώστε να εξακριβώσουμε αν έγιναν σωστά οι απαραίτητες ρυθμίσεις. Εμφανίζονται οι διαθέσιμες θύρες ώστε να επιλέξουμε ποια θα χρησιμοποιήσει ο εκτυπωτ,ής μας. Οι δεσμευμένες θύρες χαρακτηρίζονται από τον εκτυπωτή που έχει εγκατασταθεί.

Στο κουμπί «Παράμετροι θύρας...» ρυθμίζουμε κατάλληλα την επικοινωνία για τον εκτυπωτή μας.

Πατάμε στο «Επόμενο».

Γράφουμε το όνομα του εκτυπωτή, όπως θέλουμε να εμφανίζεται κάτω από το αντίστοιχο εικονίδιο και επιλέγουμε, αν θα είναι ο **προεπιλεγμένος** εκτυπωτής μας (επιλέγουμε «Ναι» ή «Όχι» στην περίπτωση που έχουμε εγκατεστημένο και άλλο εκτυπωτή).

Πατάμε «**Τέλος**».

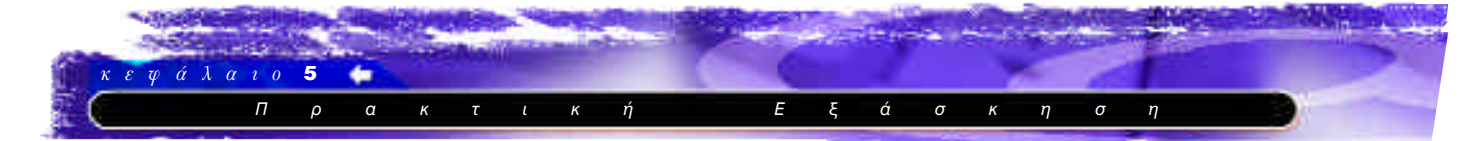

### Σύνδεση με το διαδίκτυο

Για να συνδέσετε τον υπολογιστή σας με το διαδίκτυο, θα πρέπει πρώτα απ' όλα να έχετε συμβληθεί με μια εταιρεία παροχής υπηρεσιών διαδικτύου, όπως αναφέρεται στην παράγραφο 4.2 – Σύνδεση με το διαδίκτυο.

Αφού εξασφαλίσετε λογαριασμό σύνδεσης από την εταιρία που θα επιλέξετε, θα πρέπει να γίνει μια σειρά από ρυθμίσεις στον υπολογιστή σας, έτσι ώστε αυτός να είναι σε θέση να συνδεθεί με το διακομιστή της εταιρείας που επιλέξατε. Οι ρυθμίσεις αυτές είναι:

- Εγκατάσταση του προσαρμογέα τηλεφωνικών κλήσεων
- Εγκατάσταση του πρωτοκόλλου TCP/IP
- Δημιουργία εικονιδίου σύνδεσης

# Εγκατάσταση του προσαρμογέα τηλεφωνικών κλήσεων και του πρωτοκόλλου TCP/IP

Για να εγκαταστήσετε τον προσαρμογέα τηλεφωνικών κλήσεων και το πρωτόκολλο TCP/IP, θα χρειασθείτε το CD-ROM εγκατάστασης των Windows.

### Βήμα 1ο:

Από το μενού «Έναρξη» στη γραμμή εργασιών, επιλέγουμε «Ρυθμίσεις - Πίνακας ελέγχου - Δίκτυο»

### Βήμα 2ο:

Θα εμφανιστεί μπροστά σας το πλαίσιο διαλόγου «Δίκτυο», για τη ρύθμιση των παραμέτρων του δικτύου.

| meter mer [www.mbrbd]                      |         |
|--------------------------------------------|---------|
| Έλουν εγκατασταθεί τα περακέτω σταλαία του | ferniou |
|                                            |         |
|                                            |         |
| Nina giršem sto škrue                      |         |
| Τοινή τρήση χρισίων και εκτυπωτούν         |         |
| Ποριγραφή                                  |         |

Πατήστε το πλήκτρο «Προσθήκη», για να προσθέσετε τον προσαμογέα τηλεφωνικών κλήσεων (Dial Up adapter).

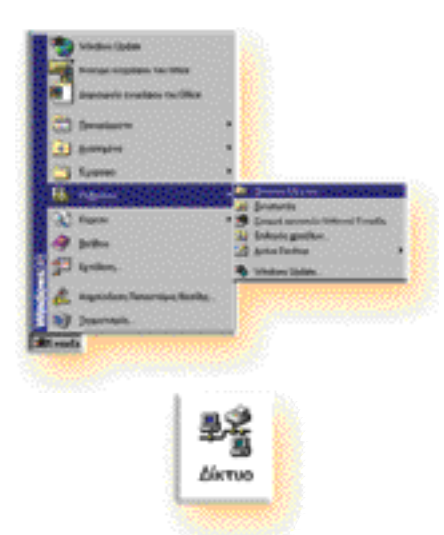

Αν στον υπολογιστή σας υπάρχει κάρτα δικτύου ή είναι συνδεδεμένος με κάποιο άλλο δίκτυο, πιθανό να εμφανίζονται και να χρειάζονται και άλλα στοιχεία. Αυτά που θα αναφέρουμε είναι τα απαραίτητα, για να συνδεθείτε στο διαδίκτυο, μέσω modem.

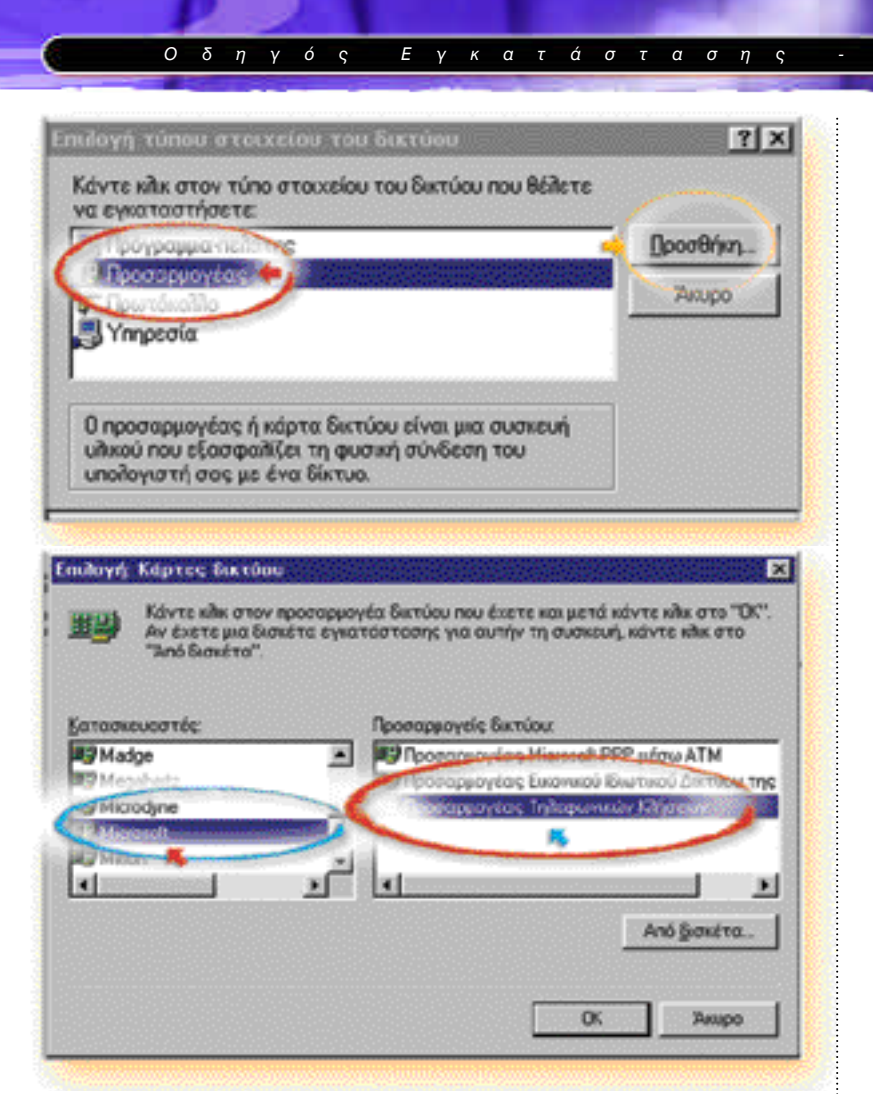

Αφού ολοκληρώσετε τα παραπάνω βήματα, ο «Προσαρμογέας τηλεφωνικών κλήσεων» θα προστεθεί στη λίστα των στοιχείων που περιλαμβάνει το δίκτυο σας.

Η επόμενη κίνηση είναι να προστεθεί στα στοιχεία του δικτύου το πρωτόκολλο TCP/IP.

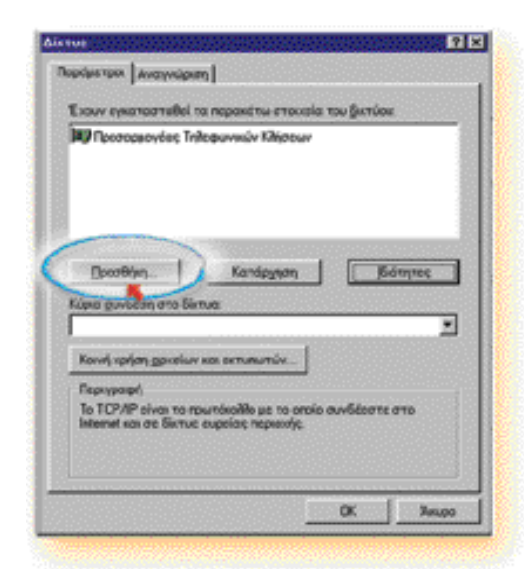

Επιλέξτε το στοιχείο «προσαρμογέας» και πατήστε το πλήκτρο «Προσθήκη»

κεψάλαιο

**b** 5

Р

Επιλέξτε, από την κατηγορία «Κατασκευαστές», την εταιρεία Microsoft και έπειτα τον προσαρμογέα δικτύου «Προσαρμογέας τηλεφωνικών κλήσεων» Και πατήστε «OK».

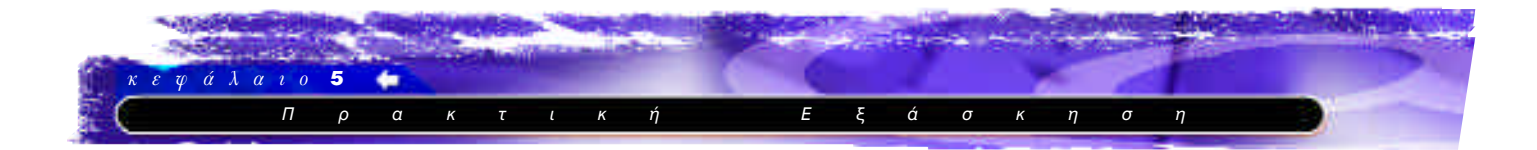

Επιλέξτε το στοιχείο «πρωτόκολλο» και πατήστε το πλήκτρο «Προσθήκη».

Επιλέξτε από την κατηγορία «Κατασκευαστές» την εταιρεία Microsoft και έπειτα το πρωτόκολλο δικτύου «TCP/IP» και πατήστε «**OK**».

Υπάρχει περίπτωση η εταιρεία παροχής υπηρεσιών διαδικτύου, με την οποία έχετε συμβληθεί, να απαιτεί περαιτέρω ρυθμίσεις στις ιδιότητες του πρωτοκόλλου TCP/IP. Τότε, προσεκτικά και ακολουθώντας κατά γράμμα τις γραπτές οδηγίες ρύθμισης που σας προμήθευσε η εταιρεία, κάντε τις ρυθμίσεις των ιδιοτήτων του πρωτοκόλλου.

? X Κάντε κλικ στον τύπο στοιχείου του δικτύου που θέλετε να εγκαταστήσετε: 🔜 Πρόγραμμα-πελάτης Προσθήκη Akupo Towrono Po Τα πρωτόκολλα είναι "γλώσσες" που χρησιμοποιούν οι υπολογιστές. Οι υπολογιστές πρέπει να χρησιμοποιούν το ίδιο πρωτόκολλο για να επικεινωνούν. Επιδογή. Πρωτάκολλα δικτύου x Κάντε κίλκ στο πρωτόκολλο του δικτύου που θέλετε να εγκαταστήσετε και μετά κάντε κήκ στο DK. Αν έχετε δισκέτα εγκατάστασης για αυτήν τη συσκουή κάντε κήκ στο "Από δισκέτα". Πρωτόκολλα δικτύου. Κατασιευοστές Banyan Fast Infrared Protocol ٠ BM Microsoft 32-bit DLC Microsoft DLC Mice NotEEUI 201 . Από δισκέτα. OK Anapo AVCTIVE AVCTIVE Έλουν εγκαταστεθεί τα περακάτω επολοία του ζικτύο úv Kilvie 🕼 Προσαρμογέες Τηλοφι

Από το πλαίσιο διαλόγου «Δίκτυο» πατήστε το πλήκτρο

«Προσθήκη», για να προσθέσετε το νέο πρωτόκολλο.

Айхтон Алаучария) Торициятон Алаучария) Торициятон Алаучария) Торитородороубся Турерилиный Клурерин Торит Гроовина, Каларурая, Відпутес Кона рімбеля ата Біятия Кона рімбеля ата Біятия Кона рімбеля ата Біятия Кона райовала стринскоїй расто опоїо алибергия ата Ізбелев на ав Біятия спрекоту. ОК Зекор

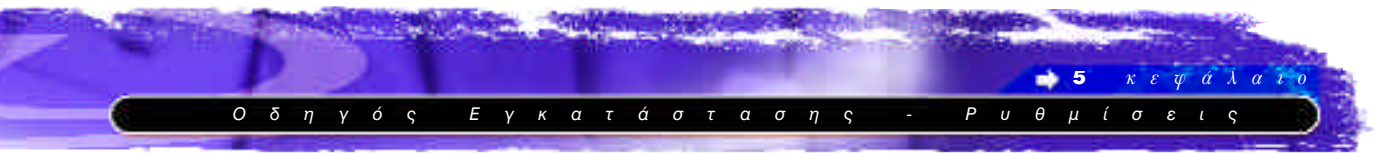

Αφού ολοκληρωθούν όλα τα παραπάνω βήματα ο υπολογιστή σας θα διαθέτει όλα εκείνα τα στοιχεία που χρειάζεται, για να συνδεθεί σε δίκτυο μέσω modem.

# Δημιουργία εικονιδίου σύνδεσης

Αφού έχετε συμβληθεί με την εταιρία παροχής υπηρεσιών διαδικτύου, θα πρέπει να ρυθμίσετε τον υπολογιστή σας, ώστε να καλεί το διακομιστή της εταιρίας κάθε φορά που θέλετε να κάνετε σύνδεση.

Κάντε διπλό κλικ με το ποντίκι σας στο εικονίδιο «Ο υπολογιστής μου».

Στο παράθυρο που θα ανοίξει κάντε διπλό κλικ στο εικονίδιο «Δίκτυο μέσω τηλεφώνου»

Ενεργοποιήστε με διπλό κλικ τη «Δημιουργία σύνδεσης».

Θα ανοίξει μπροστά σας ο «**Οδηγός σύνδεσης**» ο οποίος θα σας κάνει κάποιες ερωτήσεις σχετικές με τα στοιχεία της σύνδεσης.

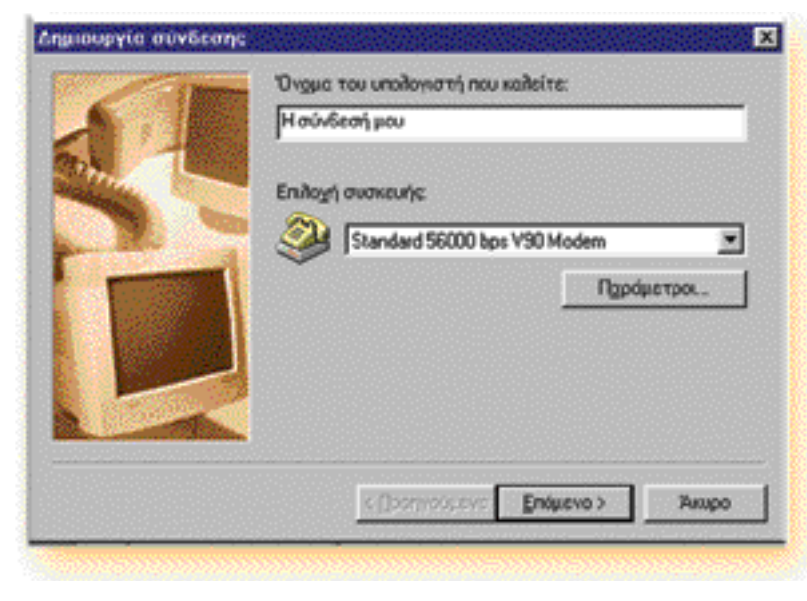

Στην πρώτη ερώτηση, πληκτρολογήστε το όνομα που θέλετε να έχει το εικονίδιο της συντόμευσης για τη σύνδεση και ορίστε το modem με το οποίο θα συνδέεστε με το διακομιστή της εταιρίας παροχής υπηρεσιών διαδικτύου.

Όταν ολοκληρώσετε, πατήστε το πλήκτρο «Επόμενο».

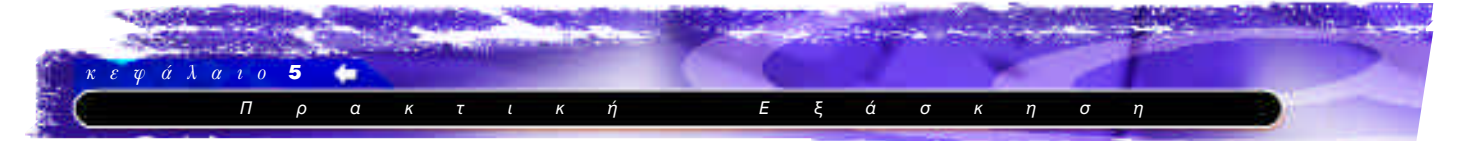

| Αριθμός τηλεφώνου του υπολογιστή που θέλετε να<br>καλέσετε:<br>Υπεραστικός Αριθμός τηλεφώνου:<br>κωδικός:<br>0364 • 933333<br>Κωδικός χώρας ή περιαχής: |
|----------------------------------------------------------------------------------------------------|
| Eλλ66α (30)                                                                                                    |
| ( Decrementation ) Basico                                                                                                    |

Στην επόμενη καρτέλα πληκτρολογήστε τον αριθμό τηλεφώνου, στον οποίο απαντά ο διακομιστής της εταιρείας παροχής υπηρεσιών διαδικτύου.

Όταν ολοκληρώσετε, πατήστε το πλήκτρο «Επόμενο».

| Δημιουργήσατε με επιτυχία μια νέα σύνδεση στο<br>Δίκτυο μέσω Τηλεφώνου:<br>Ησυνδεσή μαι<br>Κάντε κίλκ στο κοιμπί "Τέλος" για να την<br>αποθηκεύσετε στο φάκελο "Δίκτυο μέσω Τηλεφώνου".<br>Κάντε διπλό κίλκ στη σύνδεση για να συνδεθείτε. |
|----------------------------------------------------------------------------------------------------|
| Γιε να κάνετε αλλαγές σε αυτήν τη σύνδεση<br>αργότερα, κάντε κλα σε αυτήν, κάντε κλα στο μενού<br>"Αρχείο" και μετά στην επιλογή "διότητες".                                                                                               |
| < <u>Π</u> ροηγούμενο Τέλος Άνωρο                                                                                                    |

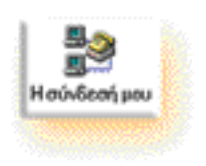

Στην τελευταία καρτέλα κάντε κλικ στο πλήκτρο «Τέλος», για να αποθηκευθεί η νέα σύνδεση στο φάκελο «Δίκτυο μέσω Τηλεφώνου».

Όταν τα παραπάνω βήματα ολοκληρωθούν, στο φάκελο «Δίκτυο μέσω Τηλεφώνου» θα υπάρχει το εικονίδιο «Η σύνδεσή μου».

Όταν θα θελήσετε να συνδεθείτε με το διακομιστή της εταιρείας παροχής υπηρεσιών διαδικτύου που συμβληθήκατε, θα πρέπει να κάνετε διπλό κλικ στο εικονίδιο αυτό.

| Η σύνδεσή                                  | μου                        |                  |
|--------------------------------------------|----------------------------|------------------|
| Όνομα χρήστη<br><u>Κ</u> ωδικός πρόσβασης: | pepasterios                |                  |
|                                            | 2000000                    |                  |
|                                            | 🔽 Δποθήκευση κωδικού πρόσβ | laione           |
| Αριθμός τηλεφώνου:                         | 0 964 99999                | 1                |
| Κλήση αχό:                                 | Νέα τοποθεσία              | ιδιότητες ιβήσης |

α σ η

Ρ

Ο δ

Στο πλαίσιο διαλόγου που θα ανοίξει μπροστά σας πληκτρολογήστε το όνομα χρήστη που έχετε δηλώσει και τον κρυφό κωδικό πρόσβασης.

Όταν ολοκληρώσετε, πατήστε το πλήκτρο «Σύνδεση» και ο υπολογιστής σας θα συνδεθεί με το διακομιστή της εταιρείας παροχής υπηρεσιών διαδικτύου που έχετε συμβληθεί.

### Ρυθμίσεις Ηλεκτρονικού ταχυδρομείου.

Αν συμβληθείτε με κάποια εταιρεία παροχής υπηρεσιών διαδικτύου, θα πρέπει να ρυθμίσετε το πρόγραμμα διαχείρισης ηλεκτρονικού ταχυδρομείου που θα χρησιμοποιήσετε, για να διαχειριστείτε το λογαριασμό σας.

Παρακάτω θα παρουσιάσουμε τις ρυθμίσεις για το Microsoft Outlook Express. Παρόμοιες είναι οι ρυθμίσεις και στα υπόλοιπα προγράμματα διαχείρισης ηλεκτρονικού ταχυδρομείου.

Από το μενού «εργαλεία» διαλέξτε την επιλογή «Λογαριασμοί».

Θα ανοίξει μπροστά σας το πλαίσιο διαλόγου «Λογαριασμοί Internet», όπου θα επιλέξετε από το πλήκτρο «προσθήκη» την επιλογή «Αλληλογραφία»

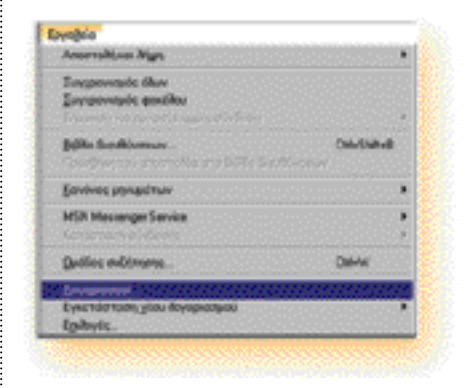

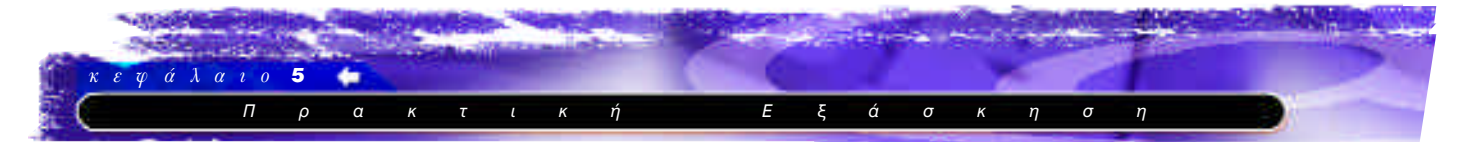

| and headenbodes [ sublime [ mathematical | Theorem .         | Dugoyntonesc.       |
|------------------------------------------|-------------------|---------------------|
| horopenyos horos Zordeory ·              |                   | j mperia scratosou. |
|                                          |                   | a succession of the |
|                                          | Loncorpetermenter |                     |
|                                          | Tracked           |                     |
| 1                                        | Elminh.           | 1                   |
|                                          |                   |                     |
| <u>*</u>                                 |                   |                     |
|                                          | Oleiowa           |                     |

Θα ανοίξει μπροστά σας ο «**Οδηγός σύνδεσης στο** Internet», ο οποίος θα σας κάνει κάποιες ερωτήσεις σχετικές με τα στοιχεία της σύνδεσης.

Τα στοιχεία της σύνδεσης, που θα δώσετε στον «**Οδηγό** σύνδεσης», θα πρέπει να σας τα έχει δώσει (εγγράφως) η εταιρεία παροχής υπηρεσιών διαδικτύου με την οποία έχετε συμβληθεί.

|                                                                    | 13                                                                                                 |
|--------------------------------------------------------------------|----------------------------------------------------------------------------------------------------|
| Όταν στέλνετε ένα μήνυ<br>εμφανιστεί στο ποδίο "Αν<br>εμφανίζεται. | μα ηλεκτρανικού ταυκδραμείου, το όνομά σας θα<br>ό". Πληκτρολογήστο το όνομά σας όπως θα Βύλατο να |
| Εμφαχηζόμανο όνομα:                                                | Παπαστάμος Βασίλης                                                                                 |
|                                                                    | Γιο παράδογμα: Γεώργιος Βασιλείου                                                                  |
|                                                                    |                                                                                                    |
|                                                                    |                                                                                                    |
|                                                                    |                                                                                                    |
|                                                                    |                                                                                                    |
|                                                                    |                                                                                                    |
|                                                                    |                                                                                                    |
|                                                                    | Classifications (notices) Auroo<br>Auroo                                                           |

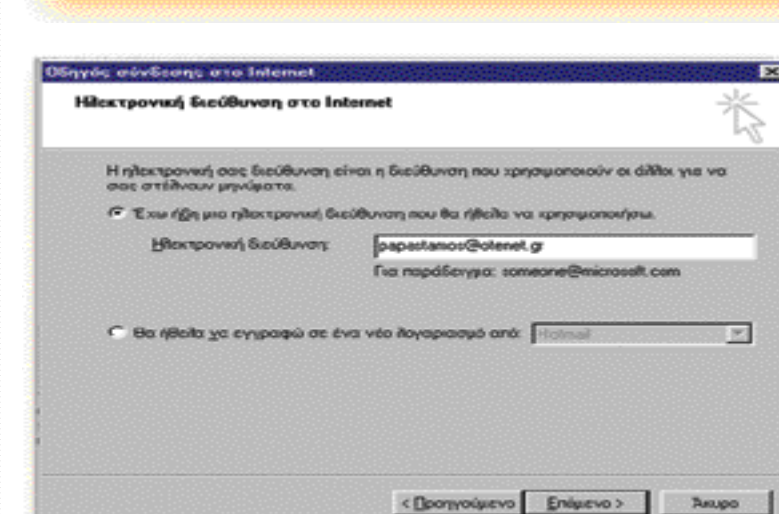

Στην πρώτη καρτέλα πληκτρολογήστε το όνομα που θέλετε να εμφανίζεται ως αποστολέας στα μηνύματα ηλεκτρονικού ταχυδρομείου που θα στείλετε.

Όταν ολοκληρώσετε, πατήστε «**Επόμενο**».

Στη δεύτερη καρτέλα πληκτρολογήστε τη διεύθυνση του ηλεκτρονικού σας ταχυδρομείου.

Όταν ολοκληρώσετε, πατήστε «Επόμενο»

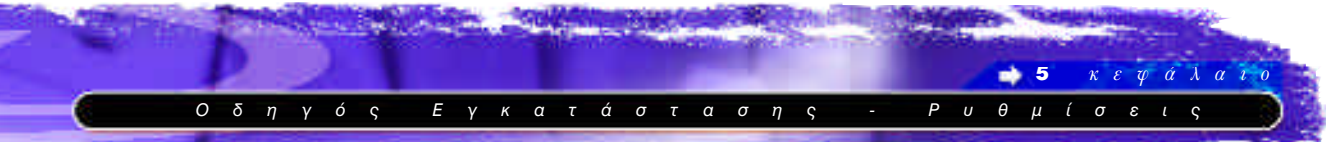

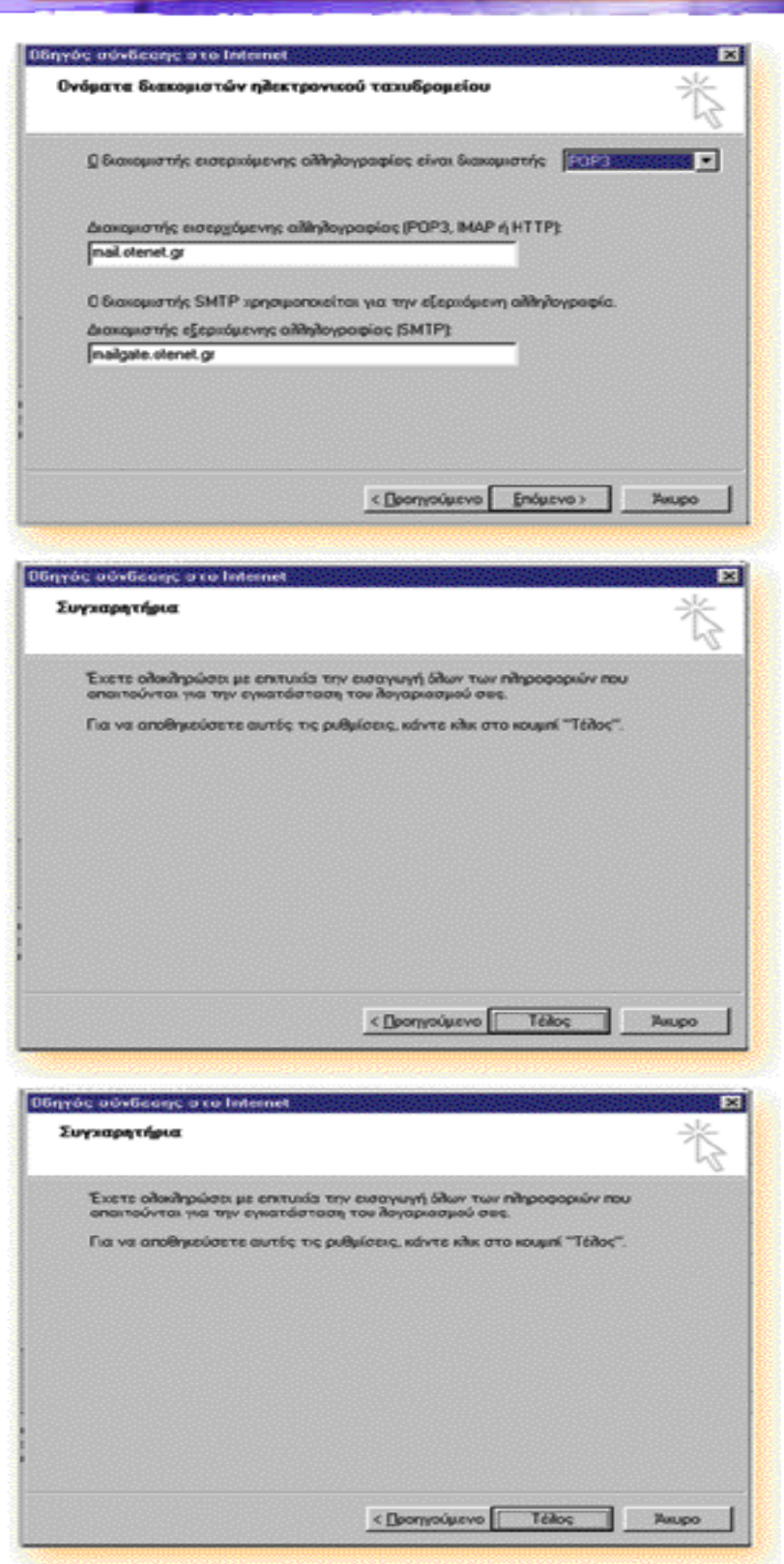

Όταν κλείσει ο «**Οδηγός σύνδεσης**», εμφανίζεται ξανά το πλαίσιο διαλόγου «**Λογαριασμοί Internet**», περιλαμβάνοντας και το λογαριασμό που μόλις δημιουργήσατε.

Στην επόμενη καρτέλα πληκτρολογήστε το όνομα των διακομιστών εισερχόμενης και εξερχόμενης αλληλογραφίας που θα χρησιμοποιήσετε.

Όταν ολοκληρώσετε, πατήστε «Επόμενο».

Στην επόμενη καρτέλα πληκτρολογήστε το όνομα του λογαριασμού και τον κρυφό κωδικό πρόσβασης σε αυτόν.

Εάν θέλετε ο υπολογιστής σας να «θυμάται» αυτά τα στοιχεία και να μη σας ρωτά γι' αυτά κάθε φορά που θα προσπαθείτε να συνδεθείτε με το λογαριασμό σας, επιλέξτε **«Απομνημόνευση κωδικού πρόσβασης».** 

Όταν ολοκληρώσετε, πατήστε «**Επόμενο**».

Στην τελευταία καρτέλα πατήστε «**Τέλος**».

Το πρόγραμμα διαχείρισης ηλεκτρονικής αλληλογραφίας έχει τελειώσει τη ρύθμιση των παραμέτρων για τη σύνδεσή του με το λογαριασμό σας.

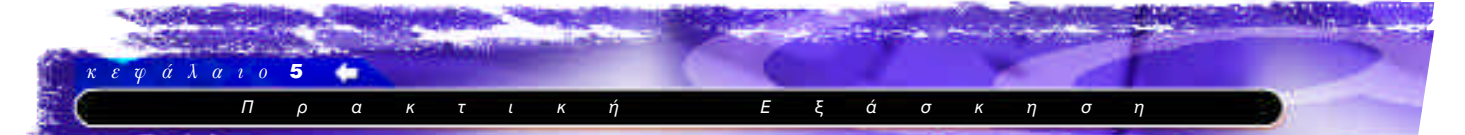

| Λογοριασμός      | Tunos           | Σύνδεση          | Nettópynon             |
|------------------|-----------------|------------------|------------------------|
| (] mail otenet.g | alihybypaqia On | Οποιονδήποτε δια | - Dátrites             |
|                  |                 |                  | Conjuin printmini Aven |
|                  |                 |                  | Everywys.              |
|                  |                 |                  | ξιαγογή                |
|                  |                 |                  | 5:99000400000          |
|                  |                 |                  | Kiteimue               |

Πατήστε το πλήκτρο «Κλείσιμο» και το πρόγραμμα διαχείρισης ηλεκτρονικής αλληλογραφίας είναι έτοιμο να ξεκινήσει την λειτουργία του.

# Δημιουργία λογαριασμού Web mail

Για να δημιουργήσετε το δικό σας λογαριασμό ηλεκτρονικού ταχυδρομείου, μέσω του Παγκόσμιου Πληροφοριακού Ιστού, θα πρέπει πρώτα απ' όλα να επιλέξετε την εταιρεία που θα σας παρέχει το λογαριασμό.

Παρακάτω θα χρησιμοποιήσουμε την εταιρία Yahoo! που προσφέρει ένα πλήρες και εξελληνισμένο σύστημα διαχείρισης ηλεκτρονικού ταχυδρομείου.

Στη γραμμή διευθύνσεων του φυλλομετρητή πληκτρολογήστε τη διεύθυνση http://gr.yahoo.com και πατήστε Enter

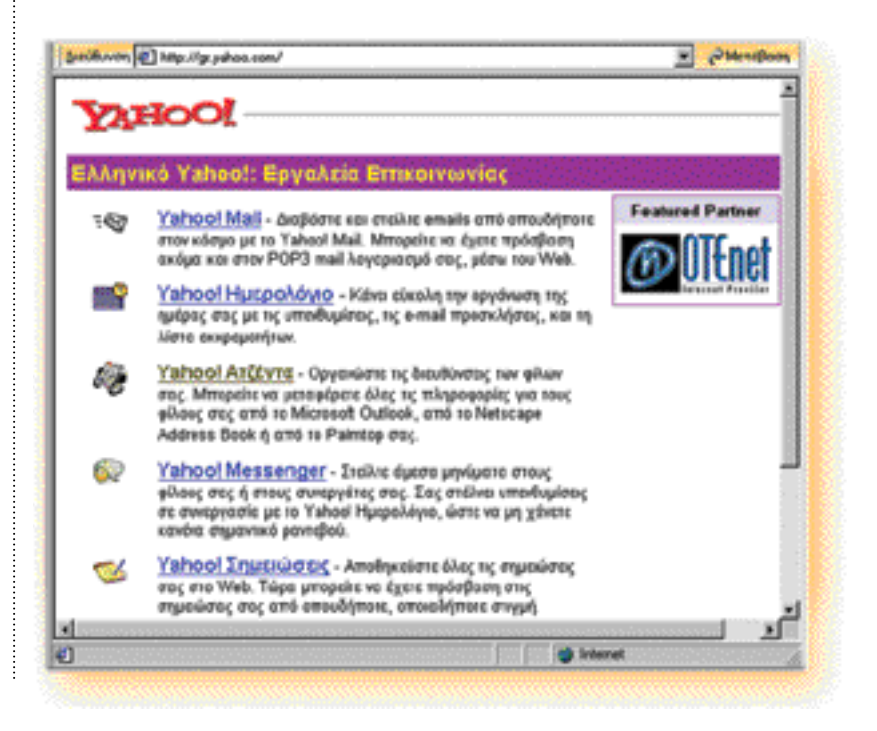

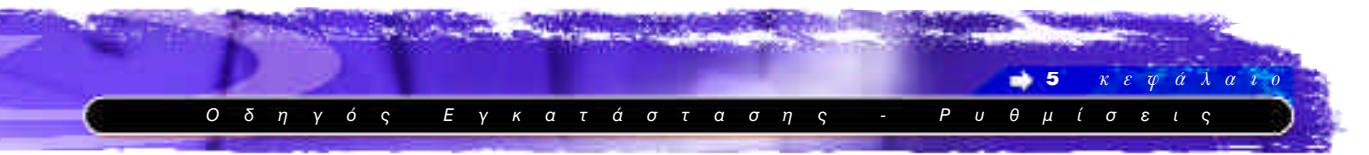

Θα εμφανιστεί η πρώτη σελίδα του Ελληνικού Yahoo! Για να επιλέξετε την υπηρεσία του Yahoo! που σας ενδιαφέρει, κάντε κλικ με το ποντίκι σας στο σύνδεσμο «**Yahoo! Mail**».

| YLHOO!                                                                                                    | Bolder-Ysheel                                                                                                    |
|----------------------------------------------------------------------------------------------------|----------------------------------------------------------------------------------------------------|
| Kuloonjillute eto Yahoo!                                                                                                    |                                                                                                    |
| Πρέπαι να πυνδεθείτε για ν                                                                                                    | α στείλετε ή να διαβάσετε εκιαζί.                                                                                                    |
| "Νέος χρήστης του Yakoo!;"<br>Εχτροιού στο Yakoo!<br>• Αποκήπης το δικέ σος email στο Yakoo! οδιολα,<br>γρήγηρο και ΔΟΡΕΑΝΫ<br>• Πρόσβοση στο emails σες από ποιπού και πάποι!<br>• Αποθηκείστε emails όες 6 MB δοροάν. | Yahaoi Xyijera;<br>Eesiyee to Yahooi D oo to parenteel ya oo oorlokkiin<br>Yahooi D:<br>Tarenteel<br>Tarenteel<br>Tarenteel<br>Coolerny<br>Keskieraan Tarent Laapably;<br>Estiloo Antimen Darentei |
| ] Okohyudhat                                                                                                    | Intervel                                                                                                    |

Η σελίδα που θα έρθει μπροστά σας είναι η «είσοδος» για τη διαχείριση ενός λογαριασμού ηλεκτρονικού ταχυδρομείου του Yahoo!. Κάποιος χρήστης που έχει ήδη λογαριασμό στο Yahoo! θα πρέπει να πληκτρολογήσει το Yahoo!ΙD και το password που δήλωσε κατά τη διαδικασία της εγγραφής του και να πατήσει «Σύνδεση».

Αν ο επισκέπτης είναι νέος χρήστης, πρέπει να κάνει «Εγγραφή» στο Yahoo!.

Πατήστε το σύνδεσμο «Εγγραφή».

|                                                                                                    |                                                                                                    | Yahoat                                                                                                    |
|----------------------------------------------------------------------------------------------------|----------------------------------------------------------------------------------------------------|----------------------------------------------------------------------------------------------------|
| Artes song Evense                                                                                    | spanitven; Open; IInpagi; Ymper                                                                                                    | uer ven Valuel                                                                                                    |
| Οι Οροι Παροχής<br>χρήστος δευχραλί<br>νέους ΟΠΥ για να<br>Υάδοο!. Για να συν<br>και νέος, πρέπει να | Υπηρεσιών ('OΠΤ'') του Yahoo! έχου<br>ζεται παρά να διαβάσουν και να αποδι<br>απινετήσουν πρόεβαση σε μια ελέκδ<br>ιτχίστου να χρησιμοπικούν τις Υπηρε<br>ι συμφανήστουν μια τους νέους ΟΠΥ. | ν αναυταιθαί και ανοποσήθεί. Οι<br>ηχτούν μία μόνο φορά αυτούς τους<br>ημη γυάμα νεημοσιών που διαθέται ο<br>οδας, όλικ οι χρήστας, υπάρχοντας |
| Για να συνεχίσετε,<br>κουμπί 'Αποδέχομ                                                               | δείαε τους ΟΠΥ και αποδεχτείαι του<br>αι".                                                                                                    | ς κάνοντας κλικ παρακέποι στο                                                                                                    |
| 25 HAPARIAEE                                                                                         | E                                                                                                    |                                                                                                    |
| Παρακαλείστε να ο<br>e-mail στη δωτίθου                                                              | αναφέρετα τυχόν παραβιώσως των ΟΕ<br>στι <u>απιθυσπέζουδοστίοι, com</u>                                                                                                    | Υ στο Υκhool μέσαι τεχνδρομείου ή                                                                                                    |
|                                                                                                    | Ambégapai Amap                                                                                                    | pimu                                                                                                    |
| Coords<br>1<br>Vis pálitese mapoined tapis a ya                                                      | AM-00011 Valued Inc. Mc precisely receil; Execut<br>DMARDER 25 work representation<br>and pt to mig graphysmosolut to in invarianting<br>Tandantics, Atmachan                                | απτος Τίρος Παριμός, Τζητος απία<br>ανατικός πληροφορίες<br>που πος αφορούν, Βισβίστια τη Βήλωσή για την <u>Πρόςοπό</u>                        |
| holdes                                                                                               |                                                                                                    | Conternal Conternal                                                                                                    |

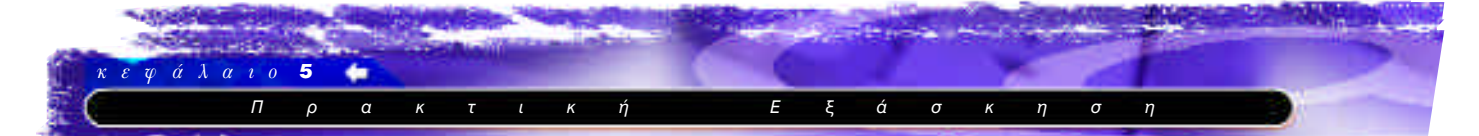

Θα εμφανιστεί μπροστά σας η σελίδα με τους όρους χρήσης του Yahoo! Mail. Στο τέλος της σελίδας υπάρχουν τα πλήκτρα για την αποδοχή ή όχι των όρων χρήσης. Πατήστε το πλήκτρο «**Αποδέχομαι**»

| Manual 201 units and have constrained and side                                                                                                    | The second                                                                                                    |
|----------------------------------------------------------------------------------------------------|----------------------------------------------------------------------------------------------------|
| Yduodi ID: papastarnos @ pakaa.gr<br>(hęddiyan: "kadko:0" at "podjóber")<br>Putarrek form<br>Dispapolarytjero čeni to<br>pararrek                                                                                                    | Endapi voi ID ougi<br>da su gyropustorine<br>sille qopi toto<br>pratere ena Yakovi.<br>Fas to paroreted<br>sogis balaparq<br>sufficience classed                                                                                                    |
| Σε πρόπωση που ζηχίστε το pasoword, αυτός οι κληριορορίος θα χρητιμοποιηθού γιο<br>«ζαφιθωτη της καισίσητώς σας<br>Βρώτηση Αοφολείας Ποιάντήρως είχετε στην παιδική στος ηλικές.<br>Η ακύνησή σας παραπικα<br>Βμαρομηνία γίννησης Ιούδιος ΠΠ (7320)<br>(Μρουμοποί): Γραφιατίαπου@hotmal.com                       | a my<br>Long to the second second seco |
| Ονομικ (Βασίλης) Εκώνομος Παποστήμο<br>Κατοκέα (Ελλάδα )<br>Τεχρόμοματος Κούσκος (73100) Φρίλας (Φτριος )<br>Εκάγχολμος (εκαθημακός/λαπαιθευτικός<br>Τομίας (εκταθημακός/λαπαιθευτικός<br>Τομίας (εκταθημακός/λαπαιθευτικός<br>Γομίας (εκταθημακός/λαπαιθευτικός<br>Γομίας (εκταθημακός/λαπαιθευτικός<br>Υδωσίλαζ | Beenergetivener en     Tabad     Arets en     skapoopagetivener en     skapoopagetivener en     skapoopagetivener     senergetivene wan en     senergetivene wan en     senergetivene wan en     senergetivene wan en     senergetivene wan en     senergetivene wan en     senergetivene wan en                                                                                                    |

Στη σελίδα με τη φόρμα συμπλήρωσης των στοιχείων του λογαριασμού που θα ανοίξετε στο Yahoo! πληκτρολογήστε τα στοιχεία που ζητούνται.

Ιδιαίτερη προσοχή χρειάζεται στην πληκτρολόγηση των στοιχείων Yahoo! ID και Password.

Το Yahoo ID είναι ο κωδικός του χρήστη και καλό είναι να θυμίζει το πραγματικό όνομα του. Το Password είναι ο κρυφός κωδικός και πρέπει να τον ξέρει μόνο ο χρήστης. Θα πρέπει δε, να είναι τέτοιος, ώστε δύσκολα ο χρήστης να τον ξεχνά.

Το Yahoo! ID και το password πρέπει να αποτελούνται από πεζούς λατινικούς χαρακτήρες ή/και αριθμούς. Από τους υπόλοιπους χαρακτήρες επιτρέπεται μόνο η κάτω παύλα («\_»)

Όταν ολοκληρώσετε τη συμπλήρωση της φόρμας, πατήστε στο τέλος της σελίδας το πλήκτρο «Υποβάλετε Αυτή τη Φόρμα».

Αμέσως μετά το πάτημα του παραπάνω κουμπιού, θα γίνει έλεγχος για το αν έχουν συμπληρωθεί όλα τα πεδία της φόρμας, καθώς και για το αν αυτά συμπληρώθηκαν σωστά. Επίσης θα γίνει έλεγχος για το αν είναι μοναδικό ανάμεσα στους χρήστες του Yahoo! το Yahoo! ID, που δήλωσε ότι επιθυμεί ο χρήστης. Στη συμπλήρωση της παραπάνω φόρμας έγινε εσκεμμένα λάθος η πληκτρολόγηση της επιβεβαίωσης του password και ζητήθηκε και yahoo! ΙD που ήδη υπάρχει. Ο έλεγχος θα μας οδηγήσει στην παρακάτω σελίδα. - 5

Ρ

ς

εψάλ

ς

| <ul> <li>Τα δύο Pasoweed lov του</li> <li>Καπονο, ήχα ηδη συλοχι<br/>σποιογοκοί, τριοσθίστα δι</li> </ul>                                                                             | αζύνται.<br>1911 10 Ένημε Σακάζ, Σανάζχε ότα άλλο άνομα ποιά, προσταθήστε το είναι<br>τον αμθμά που θα είνα είκαλο να θομάστε στο τόλος του ονόματος.                                                                                                    |
|----------------------------------------------------------------------------------------------------|----------------------------------------------------------------------------------------------------|
| To papastamos égu (                                                                                                    | δη επιλεγεί από κάποιον άλλο. Δοκομάστε κάποιο άλλο<br>Yahoo! ID.                                                                                                    |
| Tobust III                                                                                                    | @ papartamer2002                                                                                                    |
|                                                                                                    | C Aggrouppie Anné pro                                                                                                    |
| Pastened                                                                                                    |                                                                                                    |
| Deskoleneidase dang e                                                                                                    | I                                                                                                    |
| Γλώσσα & Βαρισχόμενα                                                                                                    | Dâşveçi                                                                                                    |
| Entonia<br>Texts Internet Kidatan                                                                                                    | There a                                                                                                    |
| Επάγγολμα                                                                                                    | Antiquitoic/Ecurroic                                                                                                    |
| Taylog                                                                                                    | Extendency, April 10                                                                                                    |
| P Contactme or casionally                                                                                                    | about special offers, promotions and Yahoo! Statures.                                                                                                    |
| He open sochold, sam orsegelare i<br>us igner Jespison och canololipe<br>Four robuission of this from with<br>reactor of this information to the<br>dillater. You also agree to recei | by propaging one, deployment in supported at room <u>Description</u> , <u>Theory in Theory in Theory </u> |
|                                                                                                    | March March 1 and 1                                                                                                    |

Όπως βλέπετε το Yahoo! εντόπισε το λάθος και βρήκε ότι το Yahoo! ID που ζητήθηκε, χρησιμοποιείται. Έτσι μας προτρέπει να δηλώσουμε ένα νέο Yahoo! ID και να πληκτρολογήσουμε ξανά το Password.

Αφού ολοκληρώσουμε, πατάμε το πλήκτρο «Υποβάλετε Αυτή τη Φόρμα». Ο έλεγχος θα επαναληφθεί και αν όλα είναι σωστά, θα οδηγηθούμε στην παρακάτω σελίδα.

| TV                       | Mail                                                                                                    | Potios-Yel                                                                                                    |
|--------------------------|----------------------------------------------------------------------------------------------------|----------------------------------------------------------------------------------------------------|
| H syppu                  | φή ολοκληρώθηκε - Καλωσήλ                                                                                                    | θατε στο Yahoo!                                                                                                    |
| Εχο στελεί<br>Γημούστε τ | όνα μήνομια επιβαβαίωσης, στην Έναλλαστική<br>ο paserrond και τις πληροφορίος που ακολευ                                                                      | ηλοκτρονική σας διατέθενση.<br>Βούν για μελλοντική αντεφορά.                                                                                                |
|                          | Το Yahool ID σας γα<br>Η νέε σας ξατίθυνση στο Yahool Mait γα<br>Η Ευκλλακτισή Διαίθυνση στο, Επικά: γη                                                       | pastamos2002<br>pastamos2002@yahoe.gr<br>apastamos@hotmail.com (~~~~                                                                                        |
|                          | Zuvézetat e                                                                                                    | rs Xahea!                                                                                                    |
|                          | Copyright © 2001 Yizkool Ivo. Mt zmycilady m<br>ZMMEXIXII. Zu evrij myr samethafa gwl<br>myseoringe oʻzzmi jaz no miq; gangaurnavaliga<br>Myr Delanati. Dalar | οπής διασιέματος <u>Όχος Παιοχής Υποκτοπός</u><br>Μέγουμε προσωπικές πληροφορίας.<br>τη πληροφορίας που σες αφορούν, διαβέσει τη δήλωσι<br>απότε Απαραστρού |
|                          |                                                                                                    | Contract of the second                                                                                                    |

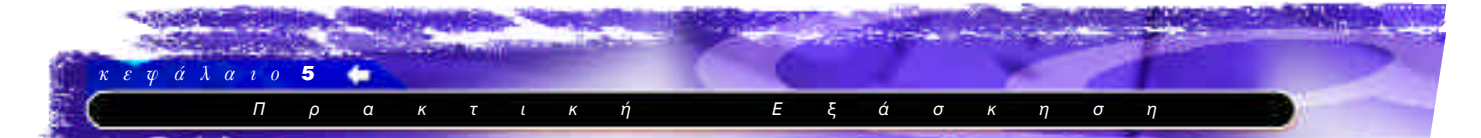

Πατώντας το σύνδεσμο «Συνέχεια σε Yahoo!» θα εμφανιστεί η σελίδα με το περιβάλλον διαχείρισης του λογαριασμού ηλεκτρονικού ταχυδρομείου που μόλις δημιουργήσαμε.

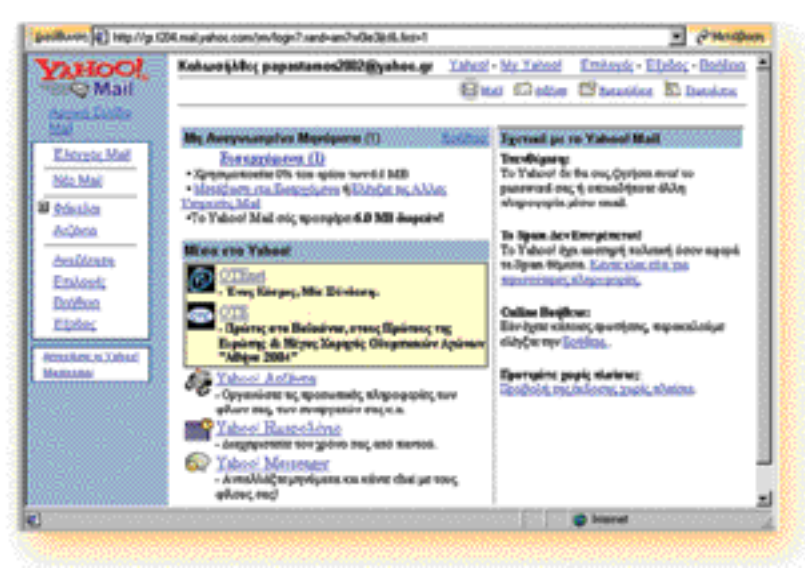

# Εγκατάσταση εφαρμογής λογισμικού

### **CD-ROM AutoRun**

Τα τελευταία χρόνια οι εταιρίες παραγωγής λογισμικού για την εγκατάσταση κάποιας εφαρμογής χρησιμοποιούν CD-ROM AutoRun, δηλαδή CD-ROM που αναλαμβάνουν κατά την εισαγωγή τους στον αντίστοιχο οδηγό συσκευής να ενεργοποιήσουν τον οδηγό εγκατάστασης της εφαρμογής.

### Εγκατάσταση εφαρμογής λογισμικού

Για να εγκαταστήσουμε κάποια εφαρμογή από δισκέτα ή από CD-ROM, ακολουθούμε τα παρακάτω αρχικά βήματα για την ενεργοποίηση του οδηγού εγκατάστασης, μέσα από την επιλογή «Προσθαφαίρεση Προγραμμάτων» των Windows.

### Βήμα 1ο:

- Επιλέγουμε « Έναρξη Ρυθμίσεις Πίνακας Ελέγχου».
- Ενεργοποιούμε με διπλό κλικ την «Προσθαφαίρεση,
   Προγραμμάτων» και επιλέγουμε «Εγκατάσταση».
- Τοποθετούμε τη δισκέτα ή το CD-ROM στην αντίστοιχη μονάδα και επιλέγουμε «Επόμενο».
- Εντοπίζεται το πρόγραμμα εγκατάστασης setup και αφού το επιβεβαιώσουμε, επιλέγουμε «Τέλος».

### Βήμα 2ο:

Ακολουθούμε τις οδηγίες για τη σωστή εγκατάσταση, όπως περιγράφονται στα πλαίσια διαλόγου του αντίστοιχου οδηγού, που μας καλωσορίζει στο περιβάλλον αυτό και επιλέγουμε «Συνέχεια».

Τα CD-ROM AutoRun εντοπίζουν το αρχείο εγκατάστασης **setup** και το εκτελούν.

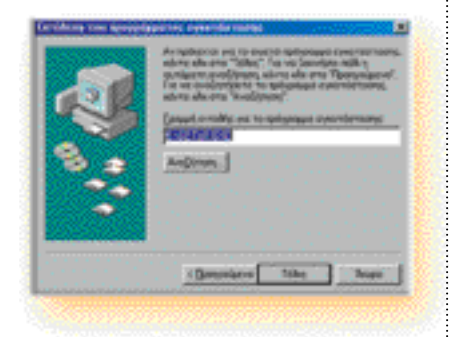

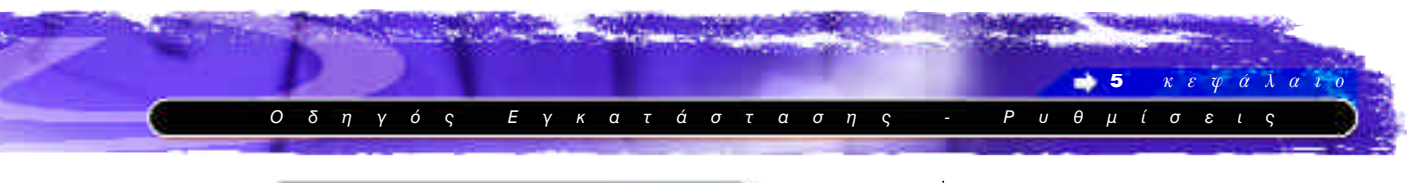

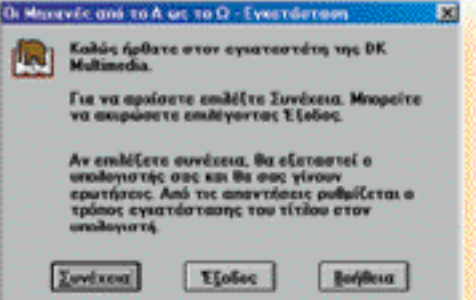

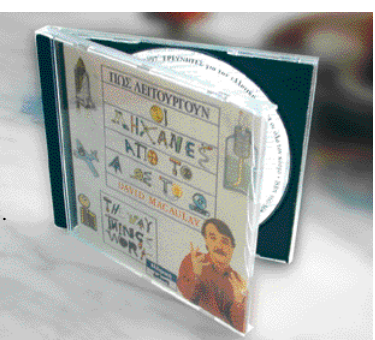

Εικ. Το πρόγραμμα Setup, όπως εντοπίστηκε από τον οδηγό εγκατάστασης.

### Βήμα 3ο:

Επιλέγουμε τον τύπο εγκατάστασης, όπως περιγράφεται στην αναφορά που υπάρχει δίπλα από κάθε επιλογή και πατάμε στο κουμπί «Εγκατάσταση».

| Ο Σύντομη     | Ο εγκαταστάτες κέν<br>στο δίσκο των Winds<br>προγραμμάτων. | τει μια κανονική εγκατό<br>Ιννι και ενημερώνει τις | άσταση του τίτλου<br>αφάδος |
|---------------|------------------------------------------------------------|----------------------------------------------------|-----------------------------|
| * Estucoustry | Ο εγκαταστάτης ρω                                          | τά πού να εγκαταστήσ                               | οι τον τίτιλο αυτό.         |
| Eventing      | Flagos                                                     | Blev                                               | Βούθοια                     |

# Βήμα 4ο:

Προτείνεται το συγκεκριμένο μονοπάτι (path) για την εγκατάσταση, το οποίο μπορούμε να τροποποιήσουμε, ώστε να την καθοδηγήσουμε σε διαφορετικό κατάλογο. Αν συμφωνούμε με την καθορισμένη επιλογή πατάμε στο κουμπί «Συνέχεια».

|        | Ο εγκαταστάτης θα εγκαταστήσει τον τίτικ<br>αυτό στον ακόλουθο φάκελο : |
|--------|-------------------------------------------------------------------------|
| Patt   | C:\DKMM\TWTW2                                                           |
| Συνέχα | ια Πίσω Έξοδος Βοήθεια                                                  |

# Βήμα 5ο:

Επιβεβαιώνουμε την επιλογή μας και πατάμε στο κουμπί «Συνέχεια».

Στο παράδειγμα θα ακολουθήσουμε ως τύπο την «Ειδικευμένη», για να καθορίσουμε τον κατάλογο που θα γίνει η εγκατάσταση.

Σε κάθε πλαίσιο διαλόγου μπορούμε να επιλέξουμε:

• «Πίσω», για να επιστρέψουμε σε προηγούμενο παράθυρο.

• «Έξοδος», για να σταματήσουμε την εγκατάσταση και

• «Βοήθεια» για σχετικές οδηγίες αναφορικά με το ενεργό πλαίσιο.

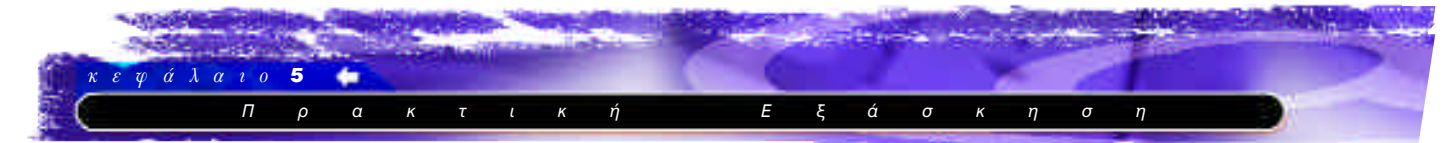

Στο πλαίσιο αυτό εμφανίζονται ακόμη πληροφορίες σχετικές με τον απαιτούμενο για την εφαρμογή χώρο στο δίσκο.

| C:\DKMM\TWT                          | W2                        | (1     | (γνα αλλαγή) |
|--------------------------------------|---------------------------|--------|--------------|
| Δίσκος<br>Απαιτούμενος<br>Διαθέσιμος | C:<br>2272 K<br>2096832 K |        |              |
| Luvéxeia                             | Diru                      | Elosoc | Boldena      |

# Βήμα 6ο:

Εμφανίζεται το πλαίσιο διαλόγου που μας πληροφορεί για το στάδιο εξέλιξης της διαδικασίας εγκατάστασης.

Μόνη διαθέσιμη επιλογή σε αυτό το πλαίσιο διαλόγου το «**Άκυρο**», για τερματισμό της εγκατάστασης.

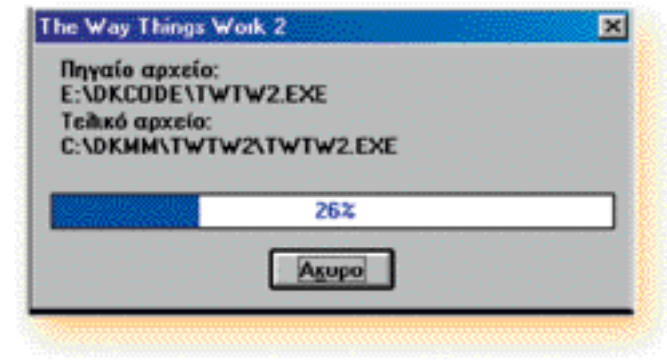

# **Βήμα 7ο:**

Ο οδηγός εγκατάστασης μας πληροφορεί για την ολοκλήρωση της διαδικασίας και μας ζητά να επιλέξουμε:

«Επιστροφή», για να γυρίσουμε στο περιβάλλον των Windows ή

«Read Me», για να διαβάσουμε ένα αρχείο κειμένου με οδηγίες για την εφαρμογή.

| 100 | Η εγκατάσταση ολοκληρώθηκε.                                                                |                                                                                                    |
|-----|--------------------------------------------------------------------------------------------|----------------------------------------------------------------------------------------------------|
|     | Σημείωση : Αν έχετε η<br>αρχοίο README, που<br>προβλήματα. Ο εγκατο<br>Με στην ομίδα προγρ | ιρόβλημα με αυτό το τίτδο, διαβάστε το<br>ποριέχει πληροφορίες για τυχόν<br>αστάτης δεμιούργησε ένα εικονίδιο Read<br>αφαίτων. |
|     | ENEAETE:                                                                                   | TM:                                                                                                    |
|     | Read Me                                                                                    | Ανάγνωση του ΠΕΑDΜΕ.                                                                                                    |
|     | Εποτροφή                                                                                   | Επιστροφή στα <u>W</u> indows                                                                                                  |

### Βήμα 8ο:

Το παράθυρο αυτό μας γνωστοποιεί τον κατάλογο που θα βρίσκουμε στο μενού «Έναρξη» και στην επιλογή «Προγράμματα», την εφαρμογή που εγκαταστήσαμε.

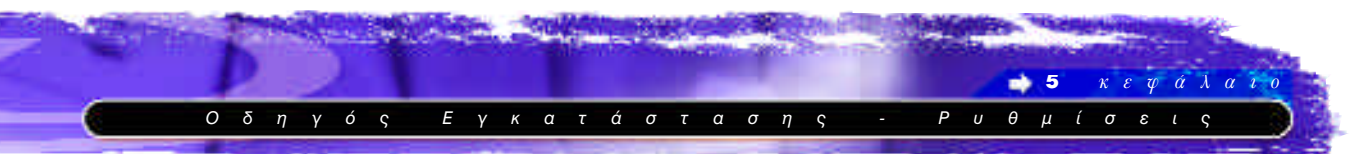

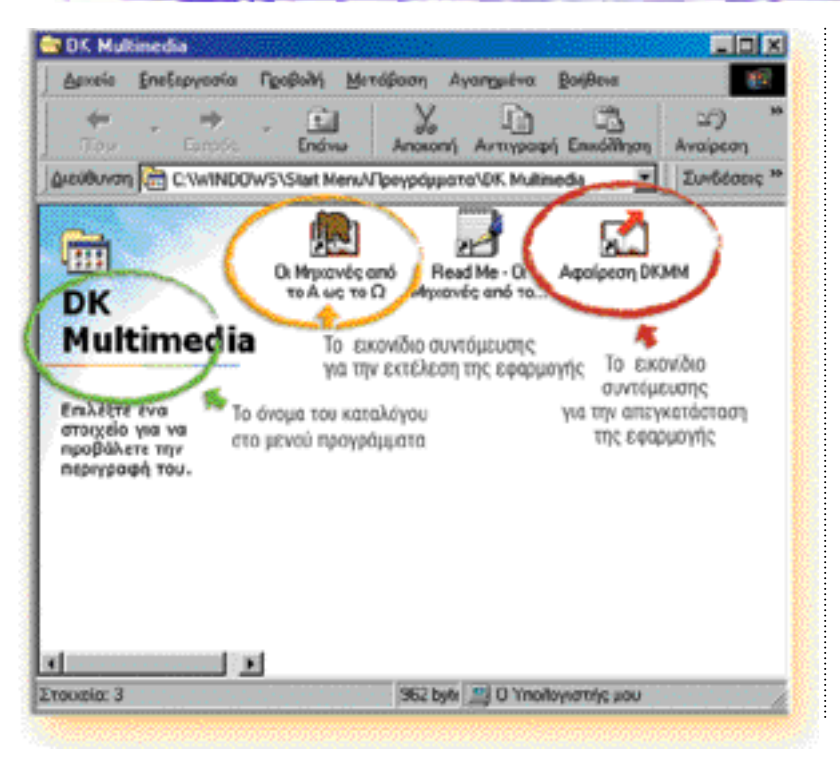

Μπορούμε πλέον να χρησιμοποιήσουμε την εφαρμογή «Οι Μηχανές από το A στο  $\Omega$ », ενεργοποιώντας το αντίστοιχο εικονίδιο.